## İçerik Yönetimi - I

## Öğretim Elemanları İçin

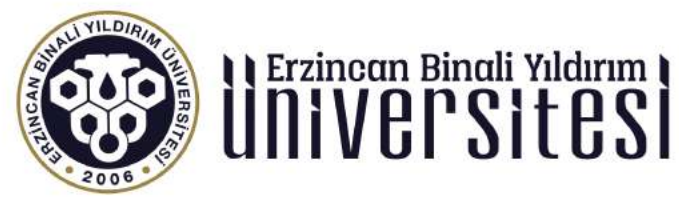

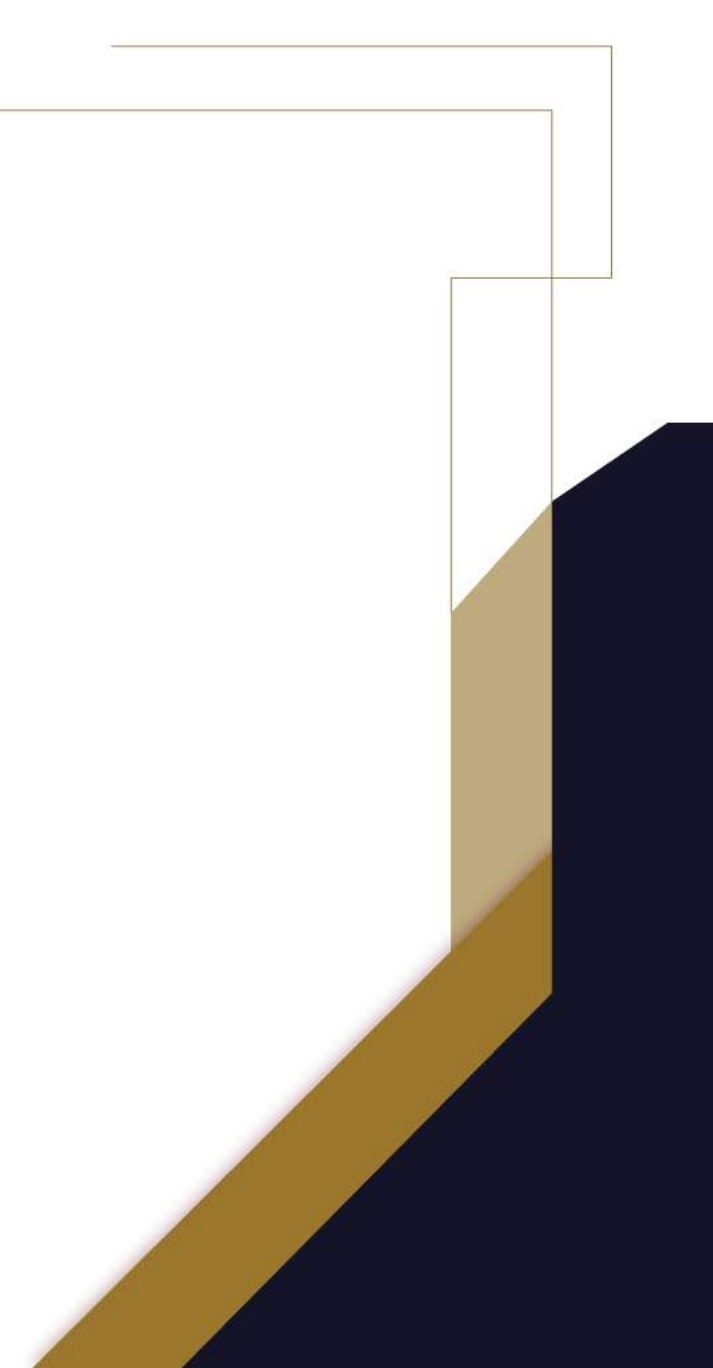

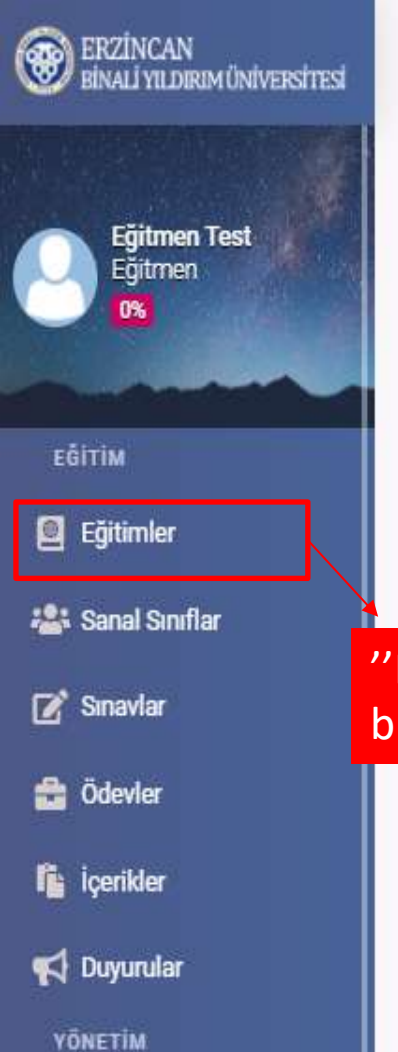

Kullanıcılar

🛗 Sanal Takvim

🔟 Raporlar

=

🏖 🏼 🗘 🖉 😓

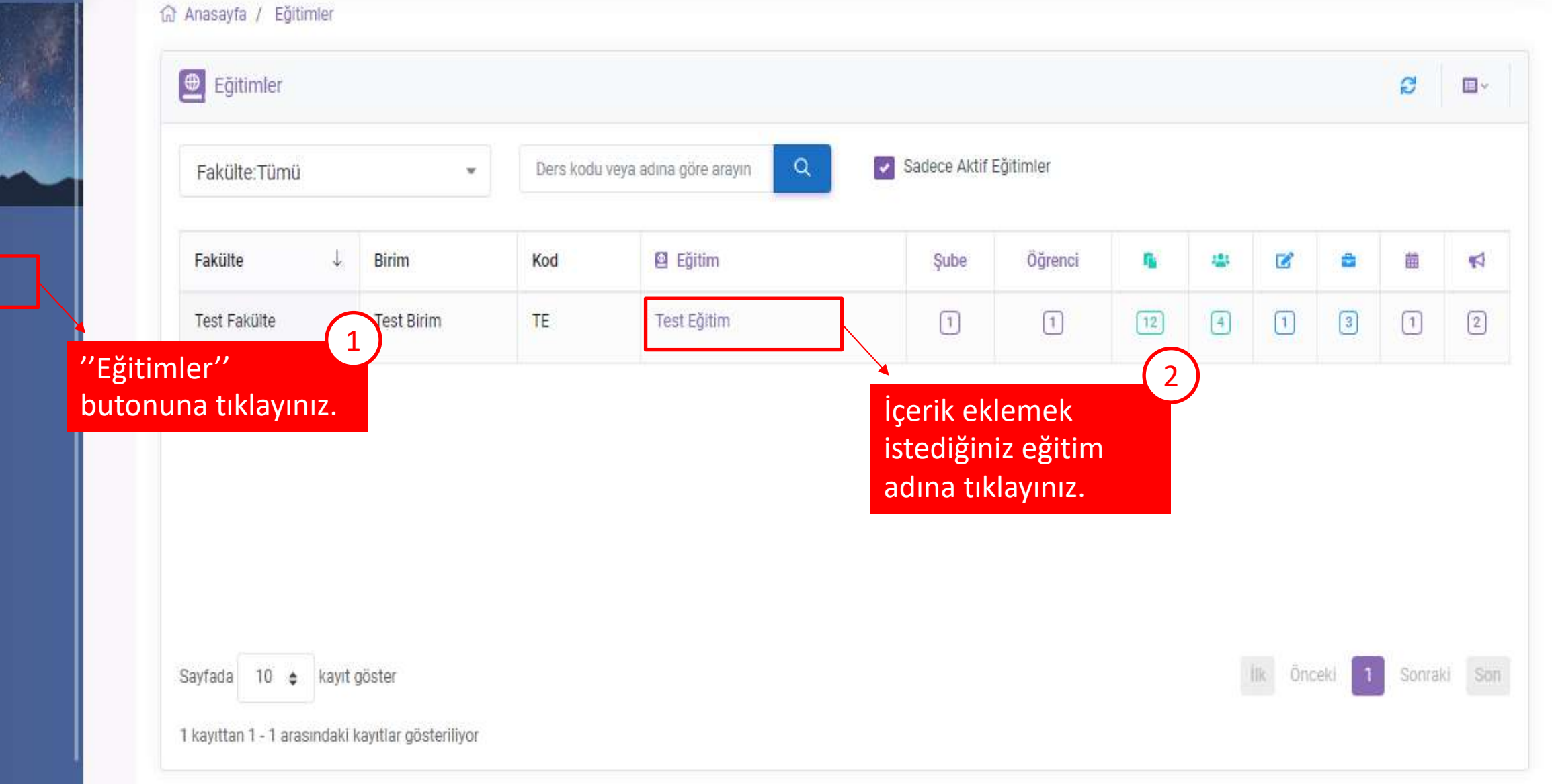

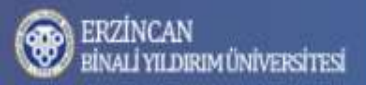

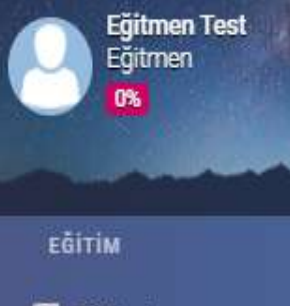

Eğitimler

🖀 Sanal Sınıflar

📝 Sınavlar

💼 Ödevler

içerikler

📢 Duyurular YÖNETİM

.

🙎 Kullanıcılar

🛗 Sanal Takvim

🔟 Raporlar

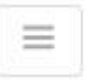

🛃 🗘 🗘 🕸 \Theta

| TE - Test Eğitim |     |            |   |                  |                                            |          | 201        | 🔓 İçerik               |           |
|------------------|-----|------------|---|------------------|--------------------------------------------|----------|------------|------------------------|-----------|
| Şube:Tümü        | . v | Hafta:Tümü | × | Aktivite adına g | iöre arayı                                 |          | 10         | 😩 Sanal S              | inif Rand |
| Genel            |     |            |   |                  | İçerik havuzuna eklenen dosyayı ya         | me Şube  | 101        | 🗭 Sınav                |           |
| 🗹 test 4         |     |            |   |                  | da linki paylaşmak<br>için "yeni" ardından |          | 2/         | 📢 Duyuru               |           |
| ⊠ y1<br>⊠ test   |     |            |   |                  | da "içerik"<br>butonuna tıklayınız.        | <b>v</b> | 2          | Duyuru                 |           |
| test 2           |     |            |   |                  |                                            | ~        | n i        | çerik                  |           |
| 🕯 nitel içerik   |     |            |   |                  |                                            | ~        | 120        | Sanal Sinif            |           |
| 🔒 ödev deneme    |     |            |   |                  |                                            | ~        | 2 ·        | Sınav<br>Ödev          |           |
| 6. Hafta         |     |            |   |                  |                                            |          | 200        | Kanadar                |           |
| 🕯 Şubeli içerik  |     |            |   |                  |                                            |          | ? S        | Konular<br>Soru Havuzu |           |
| 5. Hafta         |     |            |   |                  |                                            |          | <b>a</b> s | Sanal Takvim           |           |
| 🖞 içerik yeni    |     |            |   |                  |                                            |          | Lot 1      | Rapor                  |           |

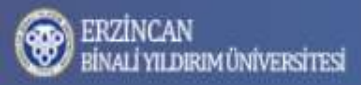

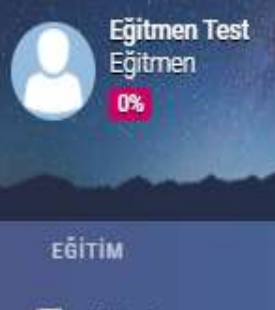

Eğitimler

📇 Sanal Sınıflar

📝 Sınavlar

🚼 Ödevler

içerikler

📢 Duyurular үönетім

💄 Kullanıcılar

🛗 Sanal Takvim

🔟 Raporlar

=

### 🛃 🗘 🗘 🕸 😣

| <ul> <li>Yeni İçerik</li> </ul> |                                           |                                       | f≡ İşlemler    |
|---------------------------------|-------------------------------------------|---------------------------------------|----------------|
| Eğitim                          | Test Eğitim                               |                                       | i Özet         |
|                                 |                                           |                                       | Seçenekler     |
| Şube                            | Tüm Şubeler                               | · · · · · · · · · · · · · · · · · · · | 👫 Şube         |
| Hafta                           | Hafta Seç                                 |                                       | 🔐 Eğitmen      |
| Sıra                            | 0                                         |                                       | 💄 Öğrenci      |
| Başlık                          |                                           |                                       | 📢 Duyuru       |
| İçerik Türü                     | Link                                      |                                       | 💁 İçerik       |
| Adres                           |                                           |                                       | 📇 Sanal Sinif  |
| Açılma                          | Sayfa içinde aç                           |                                       | 🗭 Sinav        |
| Yayınla                         | Yayınla                                   |                                       | 🖴 Ödev         |
|                                 |                                           | × Iptal + Ekle                        | i≣ Konular     |
|                                 |                                           |                                       | ? Soru Havuzu  |
| İlgili a                        | lanları doldurduktan ve yayınla seceneğin | i isaretledikten sonra "ekle"         | 🛱 Sanal Takvim |

| Yeni İçerik |             |                                                                            |
|-------------|-------------|----------------------------------------------------------------------------|
| Eğitim      | Test Eğitim |                                                                            |
| Şube        | Tüm Şubeler | •                                                                          |
| Hafta       | Hafta Seç   | •                                                                          |
| Sıra        | 0           |                                                                            |
| Başlık      |             |                                                                            |
| İçerik Türü | Link        | "İçerik Türü" bölümünde dosya veya link şeklinde içerik paylaşabilirsiniz. |
| Adres       | Q           |                                                                            |
| Açılma      | Dosya       |                                                                            |
| Yayınla     | Link        |                                                                            |
|             |             | × lptal + Ekle                                                             |

# İçerik Yönetimi - II

## Öğretim Elemanları İçin

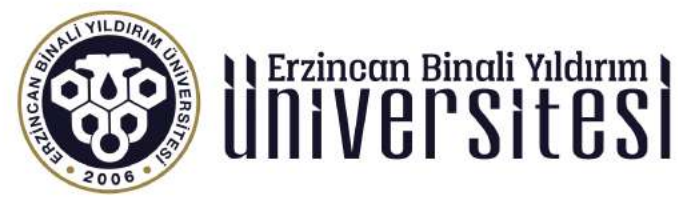

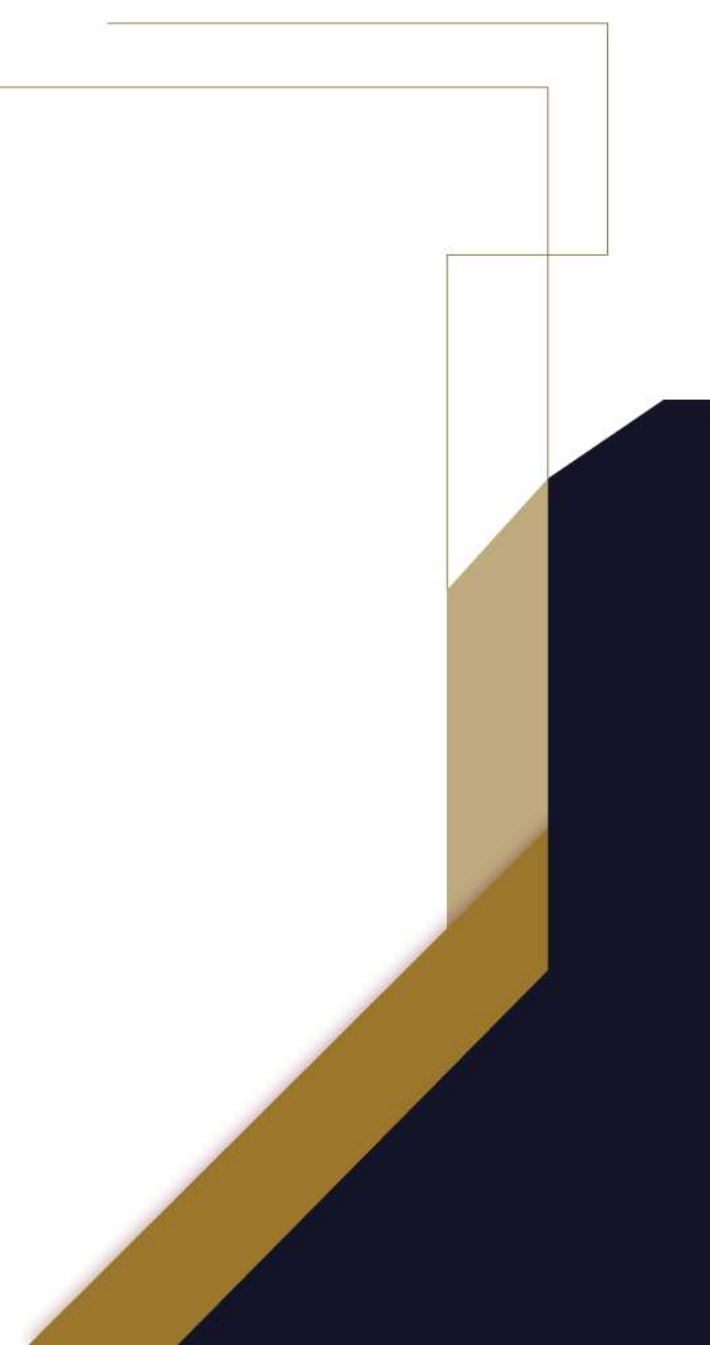

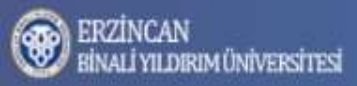

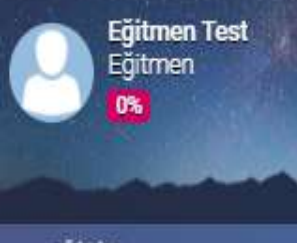

EGITIM

Eğitimler

🚟 Sanal Sınıflar

📝 Sınavlar

💼 Ödevler

içerikler

📢 Duyurular YÖNETİM

💄 Kullanıcılar

📅 Sanal Takvim

🔟 Raporlar

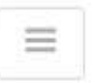

#### 🛃 🗘 🗘 🕸 🙆

| D TE - Test Eğitim |            |      |                          |                                      | ⊞ İşlemler 📑 Dos |
|--------------------|------------|------|--------------------------|--------------------------------------|------------------|
| Şube:Tümü          | ▼ Hafta:Tü | nü 🔹 | Aktivite adına göre araş |                                      | i Özet           |
| Genel              |            |      |                          | "Yükle" butonuna<br>ardından "Dosya" | Sube             |
| 🗹 test 4           |            |      |                          | butonuna tiklayınız.                 | 🔐 Eğitmen        |
| [ <b>∠</b> " y1    |            |      |                          | Dana sonra açılan<br>pencereden      | 💄 Öğrenci        |
| 🗹 test             |            |      |                          | yüklenecek dosyayı                   | <b>€</b> Duyuru  |
| 🛚 test 2           |            |      |                          | seçiniz.                             | 💁 İçerik         |
| 🚔 ödev deneme      |            |      |                          | ~                                    | 📇 Sanal Sinif    |
|                    |            |      |                          |                                      | 🗭 Sınav          |
| 6. Hafta           |            |      |                          |                                      | 🚔 Ödev           |
| 👔 Şubeli içerik    |            |      |                          | ~                                    |                  |
|                    |            |      |                          |                                      | # Konular        |
| 5. Hafta           |            |      |                          |                                      | ? Soru Havuzu    |
| N data di susat    |            |      |                          |                                      | anal Takvim      |

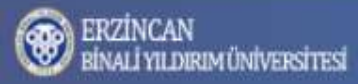

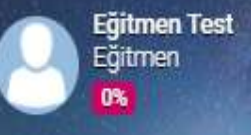

📇 Sanal Sınıflar

📝 Sınavlar

💼 Ödevler

içerikler

YÖNETİM

💄 Kullanıcılar

🛗 Sanal Takvim

Lill Raporlar

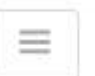

#### 🕹 🗘 🗘 🕸 🕒

| Veni İcerik   |                                                                        | ≣İslemler         |
|---------------|------------------------------------------------------------------------|-------------------|
| - reni içenik |                                                                        |                   |
| Eğitim        | Test Eğitim                                                            | i Ozet            |
| 217           |                                                                        | Seçenekler        |
| Şube          | Tüm Şubeler 👻                                                          | 👫 Şube            |
| Hafta         | Hafta Seç                                                              | 🔐 Eğitmen         |
| Sira          | 0                                                                      | 💄 Öğrenci         |
| Başlık        |                                                                        | <b>¶</b> ⊲ Duyuru |
| İçerik Türü   | Dosya                                                                  | 🖷 İçerik          |
| Dosya         | 11&12. Nitel Araştırmada Veri Analizi.pdf                              | 😩 Sanal Sinif     |
| Açılma        | Sayfa içinde aç                                                        | 😰 Sinav           |
| Yayınla       | Yayınla                                                                | 🛱 Ödev            |
|               | × iptai + Ekle                                                         | i≣ Konular        |
|               |                                                                        | ? Soru Havuzu     |
| İlgili a      | lanları doldurduktan ve vayınla seceneğini isaretledikten sonra "ekle" | anal Takvim       |

| ERZİNCAN<br>BİNALİ YILDIRIM ÜNİVERSİ<br>Eğitmen Test<br>Eğitmen | ESI Buradan fakülteyi<br>seçebilirsiniz.            | 8 Buradan<br>göre ara<br>yapabilir | içerik adına<br>ma<br>siniz. |       |         | © ©        |
|-----------------------------------------------------------------|-----------------------------------------------------|------------------------------------|------------------------------|-------|---------|------------|
|                                                                 | Fakülte:Tümü                                        | 🔹 İçerik adına göre arayın         | Q Yayınlanar                 | nlar  |         |            |
| ебітім<br><b>©</b> Eğitimler                                    | Birim ↓                                             | Eğitim                             | İçerik                       | Hafta | Katılım |            |
| 😤 Sanal Sınıflar                                                | Test Birim<br>Test Fakülte                          | Test Eğitim                        | deneme                       | 3     | 1       |            |
| 🖉 Sınavlar                                                      | Test Birim<br>Test Fakülte                          | Test Eğitim                        | deneme içerik                | 4     | 1       | ×\$        |
| Codevler                                                        | Test Birim<br>Test Fakülte                          | Test Eğitim                        | içerik yeni                  | 5     | 1       |            |
| Nuyurular                                                       | "İçerikler"                                         | Test Eğitim                        | 07.11.2020                   | 5     | 1       | <0         |
|                                                                 | butonuna tıklayarak<br>tüm içerikleri               | Test Eğitim                        | 07.11.2020/2                 | 5     | 1       | < <b>Q</b> |
| 苗 Sanal Takvim                                                  | görüntüleyebilirsiniz.<br>Test Binm<br>Test Fakülte | Test Eğitim                        | test                         | 5     | 1       |            |
| Raporlar                                                        | Test Birim<br>Test Fakülte                          | Test Eğitim                        | test 2                       | 15    | 1       |            |